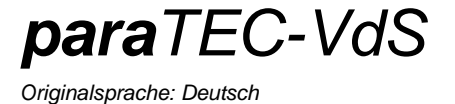

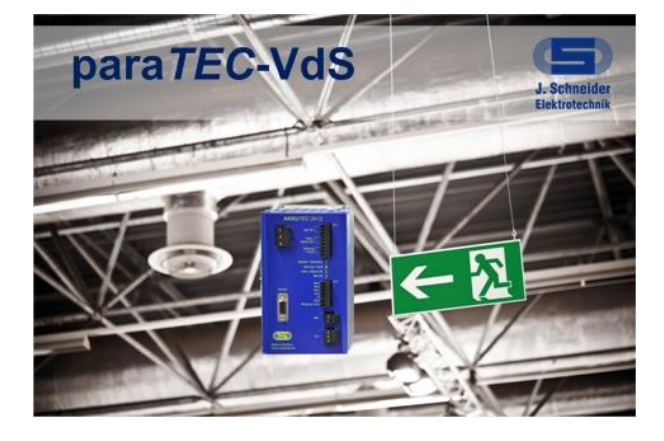

Betriebsanleitung

PSXX-1044G01001 (paraTEC-VdS)

Seite

# **Inhalt**

| 1 | Allgemeines                        | 2 |
|---|------------------------------------|---|
|   | 1.1 Allgemeine Sicherheitshinweise |   |
|   | 1.2 Kurzbeschreibung               | 2 |
|   | 1.3 Systemvorrausetzung            | 2 |
| 2 | Installation                       | 3 |
| 3 | Programm Übersicht                 | 4 |
| 4 | Einstellungen                      | 5 |
|   | 4.1 Allgemein                      | 5 |
| 5 | Benutzerverwaltung                 | 6 |
| 6 | Überwachung para <i>TEC</i> -VdS   | 7 |
|   | 6.1 Status des Gerätes             | 7 |
|   | 6.2 Parametrierung des Gerätes     | 7 |
| 7 | Fehlerbehebung                     | 9 |

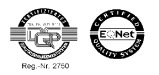

Originalsprache: Deutsch

## 1 Allgemeines

### 1.1 Allgemeine Sicherheitshinweise

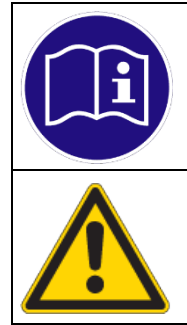

### HINWEIS

Vor der Installation bzw. Benutzung der Software ist die Betriebsanleitung zu lesen. Die Anweisungen sind einzuhalten. Bei Nichtbeachtung droht der Verlust sämtlicher Gewährleistungsansprüche!

#### WARNUNG

Vor der Inbetriebnahme muss durch den Benutzer überprüft werden, ob die eingestellten Parameter einen sicheren Betrieb zulassen und keine undefinierten Betriebszustände entstehen. Der Benutzer ist für die Einstellungen selbst verantwortlich. Die voreingestellte Werte sind als Vorschläge anzusehen.

## 1.2 Kurzbeschreibung

Die **para**TEC-VdS Software dient dazu die VdS-Zertifizierten DC-USV Geräte zu überwachen und zu parametrieren. Am Geräte selbst befinden sie für die Fehleranzeige lediglich eine rote LED mit welcher ein Fehler signalisiert wird. Über die Software kann die genaue Ursache für diesen Fehler diagnostiziert werden.

Des Weiteren ist es möglich bestimmt Parameter im Geräte den Einsatzbedingungen anzupassen.

#### 1.3 Systemvorrausetzung

| Betriebssystem | Windows XP, Vista, 7, 8 |
|----------------|-------------------------|
| .Net Framework | 4                       |
| Schnittstellen | Seriell RS232           |

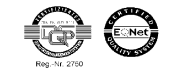

Originalsprache: Deutsch

## 2 Installation

Beenden Sie vor der Installation der Software alle Anwendungen auf Ihrem Rechner und deinstallieren sie alle älteren Versionen der Software. Zur Installation führen Sie bitte die Setup-Datei <u>paraTEC-VdS Setup</u> <u>xx.xx.xx</u> aus. Die sechs x stehen für die aktuelle Version. Anschliessend installiert die Anwendung die **para**-TEC-VdS Software menügesteuert auf Ihrem PC.

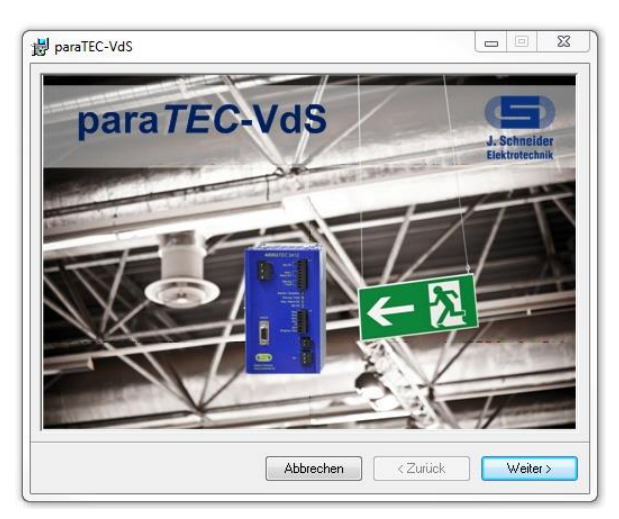

Startbildschirm der Installation

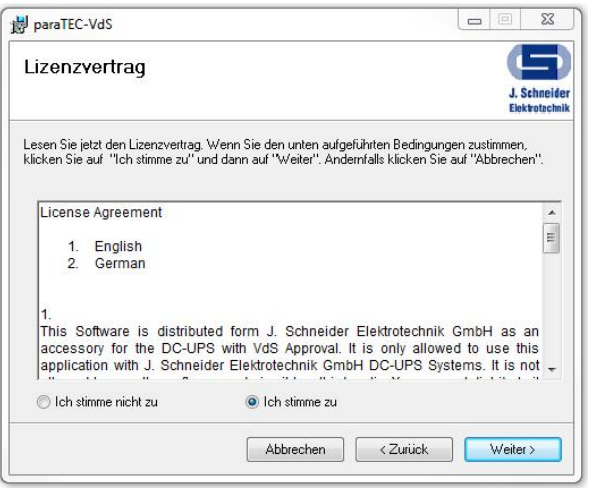

Vor der Installation muss dem Lizenzvertag zustimmen werden

| paratee vas                                                                                                    |                                                                                                    |                                             |
|----------------------------------------------------------------------------------------------------|----------------------------------------------------------------------------------------------------|---------------------------------------------|
| Installationsordner w                                                                                                    | ählen                                                                                                    | 9                                           |
|                                                                                                    |                                                                                                    | J. Schneide<br>Elektrotechni                |
| Der Installer wird paraTEC-VdS in fr                                                                                               | olgendem Ordner installieren.                                                                                            |                                             |
| Um in diesem Ordner zu installieren<br>Ordner zu installieren, geben Sie di<br>Ordn <u>er:</u><br>[C:\Program Files\J. Schneider B | , klicken Sie auf "Weiter". Um in einem a<br>esen ein oder klicken Sie auf "Durchsuc<br>Elektrotechnik GmbH\paraTEC-VdS\ | anderen vorhandenen<br>hen".<br>Durchsuchen |
|                                                                                                    |                                                                                                    | Speicherplatzbedarf                         |
| Installieren Sie paraTEC-VdS nur<br>Computers                                                                                      | für den aktuellen Benutzer oder für alle                                                                                 | Benutzer dieses                             |
| <ul> <li>Alle Benutzer</li> </ul>                                                                                                  |                                                                                                    |                                             |
| <ul> <li>Alle Benutzer</li> <li>Aktueller Benutzer</li> </ul>                                                                      |                                                                                                    |                                             |

Installationsordner Auswahl

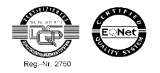

Originalsprache: Deutsch

# 3 Programm Übersicht

|                       | Projekt: -              | Firmware: -              | Parameter Version: -        |
|-----------------------|-------------------------|--------------------------|-----------------------------|
| Istwerte Gerät        |                         | Geräte Einstellungen     |                             |
| Ausgangsspannung      | B                       | Generalalarm konfigurier | en                          |
| Ausgangsstrom         |                         | Fehleranzeige Siche      | erung Aktiv / Nicht aktiv   |
| Temperatur            |                         | Fehleranzeige Netza      | ausfall Aktiv / Nicht aktiv |
| Batterie Ri           |                         |                          |                             |
|                       |                         | Überwachung Innenwider   | rstand der Batterie         |
| Ri-Messung starten    | tart                    | Entsprechende Batterie   | egrősse                     |
|                       |                         | Eingestellter max.       |                             |
| Fehlermaldungen       |                         | Innenwiderstand Ri       |                             |
| Sicherungsüberwachung | Slave: kein Sync-Signal |                          |                             |
| Ri-Schwache Batterie  | Ri zu niedrig           | Batterieauswahl          |                             |
| C Keine Batterie      |                         | Ri Einstellung           | 0hm                         |
| USV-Betrieb           | Batterie zu heiß        |                          |                             |
|                       |                         |                          | Ins Gerät schreiben         |
|                       |                         |                          |                             |

Nach dem Start der paraTEC-VdS erscheint der Überwachungsbildschirm mit folgenden Funktionen:

- 1. Fenster mit allen Informationen über den Zustand der USV und einige Konfigurierungsmöglichkeiten.
- 2. Änderung der Software Einstellungen
- 3. Im Fenster der Benutzerverwaltung können die verschieden Benutzer-Level aktiviert
- 4. Informationen über die Software
- 5. der aktuelle Status der Software
- 6. aktueller Administrationsgrad des Benutzers
- 7. Auswahl der richtigen Schnittstelle
- 8. Verbindung zum Gerät aufbauen

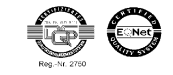

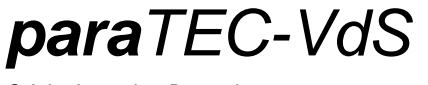

Originalsprache: Deutsch

## 4 Einstellungen

## 4.1 Allgemein

Im Bereich "Allgemein" kann die Sprache geändert werden

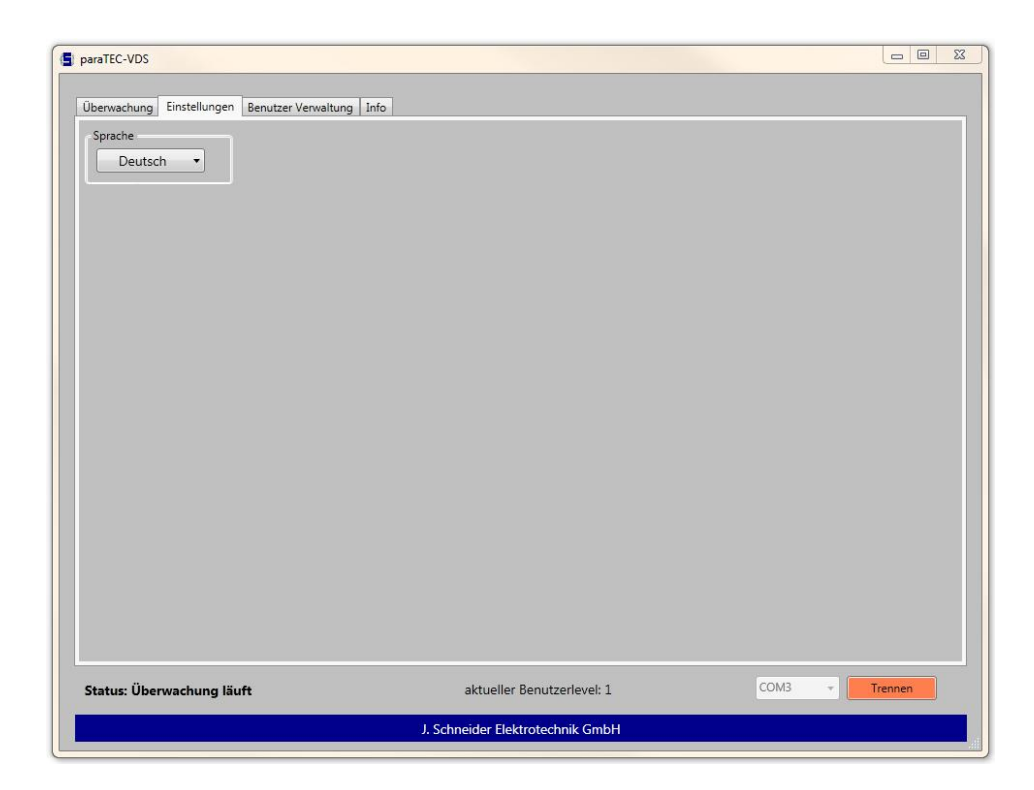

## <u>Sprache</u>

Die Software kann jeder Zeit zwischen Deutsch und Englisch umgeschaltet werden.

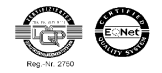

Originalsprache: Deutsch

## 5 Benutzerverwaltung

Die **para**TEC-VdS verfügt über eine Benutzerverwaltung mit deren Hilfe sich die Einstellungen des Gerätes vor unbefugtem Verstellen schützen lassen.

| paraTEC-VDS                                   |                                  |                |
|-----------------------------------------------|----------------------------------|----------------|
| Überwachung Einstellungen Benutzer Verwaltung | Info                             |                |
| Benutzerlevel Auswahl<br>Level 1 •            |                                  |                |
| Status: Überwachung läuft                     | aktueller Benutzerlevel: 1       | COM3 • Trennen |
|                                               | J. Schneider Elektrotechnik GmbH |                |

### Benutzerlevel Auswahl

Über das Auswahlmenü kann zwischen den Level 0 und 1 gewählt werden. Um in den Level 1 zu gelangen, ist ein Passwort bestehend aus vier Ziffern nötig (Werksseitig **1234**). Für den Level 0 wird keines benötigt. Im Level 0 kann nichts verändert werden. Der Level Technischer Support ist nur für die Firma J. Schneider reserviert und hat keine Funktion.

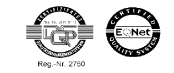

Originalsprache: Deutsch

## 6 <u>Überwachung para TEC-VdS</u>

Nachdem Verbinden mit dem Gerät, werden zu nächste alle Zustände und Parameter heruntergeladen und angezeigt.

### 6.1 Status des Gerätes

| EV 24V 12A                                                                       | Projekt: 0812G02           | Firmware: 23.01.09                                                       | Parameter Version: 23.01.09 B01 |
|----------------------------------------------------------------------------------|----------------------------|--------------------------------------------------------------------------|---------------------------------|
| Ausgangssnannung                                                                 | 268.V                      | Geräte Einstellungen<br>Generalalarm konfigurieren                       | ×                               |
| Ausgangsstrom                                                                    | 0,4 A                      | Fehleranzeige Sicherung Al                                               | ktiv / Nicht aktiv              |
| Temperatur<br>Batterie Ri 0,1                                                    | 30 °C<br>585 Ohm           | 🕑 Fenleranzeige Netzausfall A                                            | aktiv / Nicht aktiv             |
| Ri-Messung starten                                                               | Start                      | Entsprechende Batteriegrösse<br>Eingestellter max.<br>Innenwiderstand Ri | Benutzer<br>0,7 Ohm             |
| Fehlermeldungen<br>Sicherungsüberwachu<br>Ri-Schwache Batterie<br>Keine Batterie | ng Slave: kein Sync-Signal | Batterieauswahl<br>Ri Einstellung                                        | 0,7 Chm                         |
| O USV-Betrieb                                                                    | O Batterie zu heiß         |                                                                          | Ins Gerät schreiben             |

In dem Rahmen Istwerte Gerät werden die aktuellen elektrische Zustände der USV angezeigt.

- Aktuelle Ausgangsspannung an der Ua Klemme
- Ausgangsstrom an der Ua Klemme
- Temperatur der Batterie
- Gemessener Batterie-Innenwiderstand Ri

Sowie die Zustände der Fehlermeldungen

- Sicherungsüberwachung: Eine Sicherung auf der Sicherungsplatine (Zubehör) hat ausgelöst
- <u>Ri-Schwache Batterie:</u> Die Batterie hatte einen zu hohen Innenwiderstand
- Keine Batterie: Der Batteriekeistest hat das Fehlen einer Batterie festgestellt
- <u>USV-Betrieb:</u> Die Netzversorgung ist ausgefallen
- <u>Slave:</u> kein Sync-Signal: Fehlendes Synchronisationssigal beim parallel Betrieb
- <u>Ri- zu niedrig:</u> Innenwiderstand der Batterie zu niedrig
- <u>Batterie zu heiß:</u> Die Batterie hat Übertemperatur

Über den Button "Start" kann eine neue Ri Messung von Hand ausgelöst werden.

### 6.2 Parametrierung des Gerätes

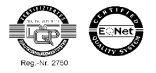

| Jberwachung Einstellungen Be                                                                                                    | nutzer Verwaltung   Into                                                                                          |                                                                                                    |                                                                                                    |
|----------------------------------------------------------------------------------------------------|----------------------------------------------------------------------------------------------------|----------------------------------------------------------------------------------------------------|----------------------------------------------------------------------------------------------------|
| EV 24V 12A                                                                                                    | Projekt: 0812G02                                                                                                  | Firmware: 23.01.09                                                                                                    | Parameter Version: 23.01.09 B01                                                                                          |
| Istwerte Gerät          Ausgangsspannung         Ausgangsstrom         Temperatur         Batterie Ri       0,58         Ri-Messung starten         Sicherungsüberwachun         Ri-Schwache Batterie         Keine Batterie         Keine Batterie         USV-Betrieb | 26,8 V<br>0,4 A<br>30 °C<br>IS Ohm<br>Start<br>G<br>(Slave: kein Sync-Signal<br>Ri zu niedrig<br>Batterie zu heiß | Geräte Einstellungen<br>Generalalarm konfigurieren<br>Fehleranzeige Sicherung /<br>Fehleranzeige Netzausfall<br>Uberwachung Innenwiderstand<br>Entsprechende Batteriegröss<br>Eingestellter max.<br>Innenwiderstand Ri<br>Batterieauswahl<br>Ri Einstellung | Aktiv / Nicht aktiv.<br>Aktiv / Nicht aktiv<br>der Batterie<br>e Benutzer<br>0,7 Ohm<br>0,7 C Ohm<br>Ins Gerät schreiben |
| Status: Überwachung läuft                                                                                                    |                                                                                                    | aktueller Benutzerlevel: 1                                                                                                    | COM3 + Trennen                                                                                                    |

In dem Rahmen Geräte Einstellungen kann der Generalalarm konfigurieren und der maximale Wert des Innenwiderstandes festgelegt werden.

#### Generalalarm konfigurieren

- Sicherungsfall Aktive / Nicht Aktive
- Netzausfall Aktive / Nicht Aktive

#### Überwachung Innenwiderstand der Batterie

Es sind drei Werte für die folgenden Batteriegrößen fest hinterlegt:

| 7 – 18 Ah  | 0,225 Ohm |
|------------|-----------|
| 26 – 85 Ah | 0,175 Ohm |
| >85 Ah     | 0,125 Ohm |

Die beiden oberen Felder zeigen den aktuell eingestellten Batterie Ri und die entsprechende Batterie Größe. In dem Auswahlfeld unten kann eine vorgeschlagene Batteriegröße gewählt werden oder den Widerstand manuell auf den gewünschten Wert eingestellt werden.

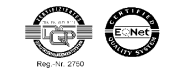

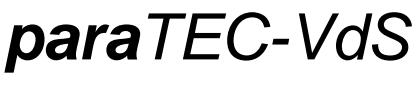

Originalsprache: Deutsch

# 7 Fehlerbehebung

| Fehler                                 | Ursache                                                              |
|----------------------------------------|----------------------------------------------------------------------|
| Programm lässt sich nicht installieren | Die geforderte .net Umgebung ist nicht auf dem<br>System installiert |

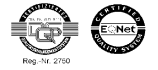